## Smlouvy – schvalovací proces v modulu e-spis Smlouvy

## Obsah

| sah | 1                                                                                         | str. |
|-----|-------------------------------------------------------------------------------------------|------|
| 1.  | Zakladatel – založení smlouvy vč. nastavení připomínkování (není podmínkou) a schvalování | . 1  |
| 2.  | Aktér – připomínkování (není podmínkou)                                                   | . 7  |
| 3.  | Zakladatel – ukončení připomínkování (není podmínkou)                                     | . 10 |
| 4.  | Schvalování – předběžná řídící kontrola + nastavení zastupování                           | . 12 |
| 5.  | Zakladatel – dokončení smlouvy v e-spis                                                   | . 14 |
| 6.  | Zakladatel – založení dodatku smlouvy                                                     | 16   |
| 7.  | Vyhledávání smluv                                                                         | . 17 |
| 8.  | Zrušení nerealizované smlouvy                                                             | . 18 |

## 1. Zakladatel – založení smlouvy – 3 způsoby

## a) Smlouvy – Zpracovávané – Založit – Novou smlouvu

| e-spis                         | Univerzita Tomáše Bati v                                    | ve Zlíně                                       |        |             |                  |                         |                  |      |               | Lucie Su<br>Metodik s<br>spisovny | <b>uchánková</b><br>spisové služby | a 🗘 😵 🖇                | 3  |
|--------------------------------|-------------------------------------------------------------|------------------------------------------------|--------|-------------|------------------|-------------------------|------------------|------|---------------|-----------------------------------|------------------------------------|------------------------|----|
| C 😳 🔗 <                        | Založit Coěh Únravy Tisk<br>Novou sniiouvu                  |                                                |        |             |                  |                         |                  |      |               |                                   | -                                  |                        |    |
| Základní                       | Nový spis nad smlouvou<br>F Nový úkol ke smlouvě Zpracování | Rový spis nad smlouvou<br>Nový úkol ke smlouve |        |             |                  |                         |                  |      |               |                                   |                                    |                        |    |
| Referent                       | ✓ p ¢ Uživatelská definice ¥ Filtr                          | ¥                                              |        | 14          | <                | 20 ~                    |                  |      |               |                                   |                                    | Nenalezeny žádné zázna | my |
| Zpracovávané<br>Platná         | Dr Číslo Spisová značl                                      | ka Věc                                         | Značka | Typ (název) | Věc. sk. (název) | Termín vyříze Druh fin. | oper Fin. částka | Měna | Účinnost (od) | Platné od                         | Platné do                          | Popis                  | -  |
| Garantem<br>Zveřejněné smlouvy |                                                             |                                                |        |             |                  | · · · · · ·             |                  |      |               |                                   |                                    |                        |    |

b) Na stole – Založit – Smlouva

c) Označit nebo otevřít doručený/vlastní dokument – Založit – Novou smlouvu z dokumentu – Převzít el. přílohy? – Ano (systém doplní i subjekt.)

**1.1.** Vyplnit Předmět smlouvy, Formu, Typ smlouvy, u listinných smluv počet listů, Reprez. subjekt – název a adresa smluvní strany/smluvních stran, Ulož a pokračuj.

Pozn.: Typ smlouvy není totéž, co Typ dokumentu, viz číselník

Smlouvy mají vlastní číselnou řadu, číslo jednací je ve tvaru. Sml xxxx/rok (např. Sml 00001/2024)

| Založit Oběh Úpravy Tisk                                                                                 |                                       |
|----------------------------------------------------------------------------------------------------|---------------------------------------|
|                                                                                                    | Zpracovávané smlouvy - Smlouva        |
| Profil Historie Referátník Aktéři Souvis. objekty Souvis. subjekty El. dokumepty Připomínky Registratury |                                       |
| UID: utbzes 20810ef Držitel: 10010501 (Lucie Suchánková)                                                 | · · · · · · · · · · · · · · · · · · · |
| Číslo jednací: Sml 00002/2024 Zpracovatel: 10010501 (Lucie Suchánková)                                   |                                       |
| Spisová značka: Založeno: 26.08.2024 Změněno: 26.08.2024                                                 |                                       |
| Převzató (or.): 26.08.2024 Ukončeno:                                                                     |                                       |
| Stav: Zpracování Kolo: do:                                                                               |                                       |
|                                                                                                    |                                       |
| Předmět smlouvy: Kupní smlouva výpočetní technika FT                                                     |                                       |
| Značka: Forma: analogová 🗸 🖲 Komentáře                                                                   |                                       |
| Klíčová slova:                                                                                           |                                       |
| Třídění - věcná skupina attyp                                                                            |                                       |
| IVP: KUP Kupni sm/buva                                                                                   |                                       |
| Věc. sk. (kôd): A.VI.1 Kupří smlouvy                                                                     |                                       |
| Skart. operace: S Skartační hůta: 20 Rok sp. události:                                                   |                                       |
| Spouštěcí událost: Od data v fizení/uzavření                                                             |                                       |
| Skartační režim: 🕐 přebírá od typu 💿 přebírá od seskupení                                                |                                       |
| Počet listů: 4 Počet příloh: List.,sv.příloh: Druh příloh:                                               |                                       |
| Typ zakázky:                                                                                             |                                       |
| Agendové číslo:                                                                                          |                                       |
| Atr1 sml uživ:                                                                                           |                                       |
| att sml 2_uživ:                                                                                          |                                       |
| Termín vyřízení:                                                                                         |                                       |
| Datum podpisu:                                                                                           |                                       |
|                                                                                                    |                                       |
|                                                                                                    |                                       |
| Typ splatnosti:                                                                                          |                                       |
| Žadatel:                                                                                                 |                                       |
| Objednatel:                                                                                              |                                       |
| Garant / podepsal:                                                                                       |                                       |
|                                                                                                    |                                       |
| Reprez.subjekt: Králíček a syn, s.r.o., Jetelová 🎉, 779 00 Olomouc                                       |                                       |
|                                                                                                    |                                       |
|                                                                                                    |                                       |
| Poznámka:                                                                                                |                                       |
| Uložit Uloži s solesti i Chana U Mižetit                                                                 |                                       |

Na záložce El. dokumenty vložit smlouvu (pokud je dokument listinný, původ "digitalizace") – **ve Wordu.** Pokud se bude smlouva připomínkovat v e-spis, použít režim revizí pro připomínkování. Pokud je smlouva elektronická a nebude se připomínkovat v e-spisu, může se vložit Pdf.

#### 1.2. Vytvoření "připomínkovacího kolečka"

Pozn.: připomínkování v e-spisu není podmínkou, může se provádět obvyklým způsobem – e-mailem. V tom případě se nepostupuje dle bodu 1.2.–1.3. a bodu 2.–3., ale provede se pouze schvalování podle referátníku (bod 1.4. a 4.)

| Na záložce Aktéři zadat připomínkovatele: Nový - I | iunkce (lze vepisovat nebo vybírat ze seznamu) – Typ (ze seznamu), podle potřeby lze |
|----------------------------------------------------|--------------------------------------------------------------------------------------|
| napsat krátký text do Poznámky – Vytvořit          |                                                                                      |

|                                                         |                                                           | speavny                              |
|---------------------------------------------------------|-----------------------------------------------------------|--------------------------------------|
| Caložit Oběh Úpravy Tisk                                |                                                           |                                      |
|                                                         |                                                           | Zpracovávané smlouvy - Smlouva       |
| Profil Historie Referátník Aktéři Souvis. obje          | ky Souvis. subjekty El. dokumenty Připomínky Registratury |                                      |
| UID: utbzes920810ef                                     | Držitel: 10010501 (Lycie Suchánková)                      |                                      |
| Číslo jednací: Sml 00002/2024                           | Zpracovatel: 10010501 (Lucie Suchánková)                  |                                      |
| Spisová značka:                                         | Zaldženo: 26.08.2074 Změněno: 26.08.2024                  |                                      |
|                                                         | Převzato (or.): 26.08.2024 Ukončeno:                      |                                      |
| Stav: Zpracování                                        | Kojo: do:                                                 |                                      |
| Předmět smlouvy: Kuprní smlouva - výpočetní technika FT |                                                           |                                      |
| Značka:                                                 | Forma: Analogová V                                        |                                      |
| Nový 🔹 Úpravy 😻                                         |                                                           |                                      |
|                                                         |                                                           |                                      |
|                                                         | Vytvoření čktéra                                          | 🖉 🗶 Zobrazeno 1 - 1 záznamů          |
| Pořadi Účastnik                                         | Funkce: Vedoucí právního oddělení 🛛 👕                     | Odsoublaseno Přinomínkuje Delegováno |
|                                                         | Kdo: Petr Bernatik                                        | v                                    |
| 1 Lucie Suchánková                                      | Poznámka:                                                 | Ne                                   |
|                                                         |                                                           |                                      |
|                                                         |                                                           |                                      |
|                                                         | Typ: Ověřuje 💆 💭 🛱                                        |                                      |
|                                                         | Názèv: OVERUJE                                            |                                      |
|                                                         | Vytvořit Vyčistit Zavřít                                  |                                      |
|                                                         |                                                           |                                      |
|                                                         | <                                                         | >                                    |
|                                                         |                                                           |                                      |
|                                                         |                                                           |                                      |
|                                                         |                                                           |                                      |

Postup zopakovat pro všechny připomínkovatele, pořadí není důležité, smlouvu uvidí všichni najednou.

Vloženého připomínkovatele lze odstranit, upravit: Úpravy na stř. liště – Upravit/Posunout/Zrušit.

Úpravy může dělat pouze 1. zpracovatel – zakladatel smlouvy, a to i v průběhu připomínkování (když již bylo spuštěno.)

| < | Zal              | ožit    | Oběł    |      | Úpravy        |        | sk           |                 |                                |                |              |                     |            |                    |                   |  |
|---|------------------|---------|---------|------|---------------|--------|--------------|-----------------|--------------------------------|----------------|--------------|---------------------|------------|--------------------|-------------------|--|
|   |                  |         |         |      |               |        |              | /               |                                |                |              |                     |            |                    |                   |  |
|   | Pr               | ofil    | Histori | e    | Referátní     | k      | Aktéi        | i Souvis. objek | ty                             | Souvi          | is. subjekty | El.                 | dokumenty  | Připomínk          | cy Reg            |  |
|   | UID:             |         |         | utb  | zes920810     | Def    |              |                 |                                |                | Držitel:     |                     | 10010501   | (Lucie Suchánková) |                   |  |
|   | Číslo j          | ednaci  | :       | Sm   | 00002/20      | 24     |              | /               |                                |                | Zpracovate   | el:                 | 10010501   | (Lucie Sucha       | ánková)           |  |
|   | Spisov           | /á znai | čka:    |      |               |        | /            |                 |                                |                | Založeno:    |                     | 26.08.2024 | L I                | Změněno:          |  |
|   |                  |         |         |      |               |        |              |                 |                                |                | Převzato (   | or.):               | 26.08.2024 | L I                | Ukončeno:         |  |
|   | Stav: Zpracování |         |         |      |               |        |              |                 |                                |                | Kolo:        |                     |            | 1                  | Přip./pode<br>do: |  |
|   | Předm            | iět sml | ouvy:   | Kup  | oní smlouva   | a - v) | /počet       | ní technika FT  |                                |                |              |                     |            |                    |                   |  |
|   | Značk            | a:      |         |      |               |        | Forma: analo |                 |                                |                |              |                     |            | ~                  |                   |  |
|   | No               | ový S   | Únra    | vv   | *             |        |              |                 |                                |                |              |                     |            |                    |                   |  |
|   |                  | , [.    | Upr     | avit |               |        |              |                 |                                |                |              |                     |            |                    |                   |  |
|   | - 1              | o ¢     | Pos     | JNOL | it v pořadí r | ahor   | u ;r         | ¥               |                                |                |              |                     |            | 14 <4              | 1   >> >          |  |
|   |                  |         | Pos     | Juon | it v pořadí d | lolů   |              | Účastník        |                                |                | Fu           | nkce                |            |                    | Тур               |  |
|   | Zrušit           |         |         |      |               |        |              |                 |                                |                |              |                     |            |                    |                   |  |
|   | 1                |         |         |      |               |        | ucie S       | uchánková       | Met                            | odik spisové   | služby       | a spisovny          | zpracoval  |                    |                   |  |
|   | 2                |         |         |      |               |        | Petr Be      | rnatík          | Ved                            | loucí právního | o oddě       | lení                | Ověřuje    |                    |                   |  |
|   | 3                |         |         |      |               | I      | Markéta      | a Rachůnková    | Vedoucí organizačního oddělení |                |              |                     | Podepisuje |                    |                   |  |
|   | 4                |         |         |      |               | l      | adislav      | va Bobálová     | Arc                            | hivář          |              | prověřil a schválil |            |                    |                   |  |

| Založit Oběh                    | Únravý Tisk<br>Vložit do UJ  |               |                   |           |                   |           |            |           |  |
|---------------------------------|------------------------------|---------------|-------------------|-----------|-------------------|-----------|------------|-----------|--|
|                                 | Vyjmout z UJ                 |               |                   |           |                   |           |            |           |  |
| Profil Historie                 | Přetřídění (změna VS⁄a typu) | bjekty Souvis | s. subjekty El. d | lokumenty | Připomínky        | Registrat | ury        |           |  |
| UID: utb                        | Vložit do spisu              |               | Držitel:          | 10009025  | ō (Petr Bernatík) |           |            |           |  |
| Číslo jednací: Sm               | Vyjmout ze spisu             |               | Zpracovatel:      | 10010501  | L (Lucie Suchánko | vá)       |            |           |  |
| Spisová značka:                 | Zrušit smlouvu               |               | Založeno:         | 26.08.202 | 24 Změ            | něno:     | 27.08.2024 |           |  |
|                                 | <u>Připomínkování</u>        |               | Převzato (or.):   | 27.08.202 | 24 Ukor           | nčeno:    |            |           |  |
| Stav: 7n                        | Zveřejnit smlouvu            |               | Kolo:             |           | Přip.             | /podepsat |            |           |  |
|                                 | Vyřídit smlouvu              |               | 1000.             |           | do:               |           |            |           |  |
| Predmet smiouvy: Kuj            | Uzavřít smlouvu              |               | -                 |           | •                 |           |            |           |  |
| Znacka:                         | Znovuotevření smlouvy        |               | Forma:            | analogov  | a v               |           |            |           |  |
|                                 | El. dokument nad šablonou    |               |                   |           |                   |           |            |           |  |
| <sup>(‡)</sup> Uživatelská defi | Publikovat smlouvu           |               |                   |           | I-4 <4 1          | ►> ►1 20  | ~          |           |  |
| Pořadí                          | Vložit do registratur        | ti 🛛          | Vložil            |           | Datum vlož        | žení      |            | K objektu |  |

1.3. Zahájení připomínkování: Úpravy – Připomínkování

Nastavit datum "Připomínkovat do", pokud uživatel nevloží do uplynutí této doby žádnou připomínku, bere se, že s návrhem souhlasí bez výhrad. Zahájit.

| 14 <4   1   25 pl 20                                    | ▼           |
|---------------------------------------------------------|-------------|
| Viožil Datum vloženi                                    | K objektu   |
| Pÿipominkování                                          | e x         |
| Důvod:                                                  | - î         |
| Připomínkovat do:<br>Určeno: 💿 ke vkládání připomínek ( | ) k podpisu |
| Zahájit Vyčistit Zavřít                                 |             |
|                                                         | ~           |
| <b>`</b>                                                | ,           |
|                                                         |             |
|                                                         |             |

Smlouva zmizí ze složky Smlouvy – Zpracovávané a je ve složce Referent – Na stole (u zakladatele).

| ٢ | Založit Oběł        | n Úpravy Tisk                        |                              |                                        |                      |            |                            |              |                   |            |  |  |
|---|---------------------|--------------------------------------|------------------------------|----------------------------------------|----------------------|------------|----------------------------|--------------|-------------------|------------|--|--|
|   | Na stole - Smlouva  |                                      |                              |                                        |                      |            |                            |              |                   |            |  |  |
|   | Na stole - Siniouva |                                      |                              |                                        |                      |            |                            |              |                   |            |  |  |
|   | Profil Histori      | e Referátník Aktéři Souvis. o        | bjekty Souvis. subjekty El.  | dokumenty                              | Připomínky Registrat | ury        |                            |              |                   |            |  |  |
|   | UID:                | utbzes92081126                       | Držitel:                     | 10010501 (                             | acie Suchánková)     |            |                            |              |                   |            |  |  |
| _ | Číslo jednací:      | Sml 00006/2024                       | Zpracovatel:                 | 10010501 (Lu                           | ucie Suchánková)     |            |                            |              |                   |            |  |  |
|   | Spisová značka:     |                                      | Založeno:                    | 24.09.2024                             | Změněno:             | 24.09.2024 |                            |              |                   |            |  |  |
|   |                     |                                      | Převzato (or.):              | 24.09.2024                             | Ukončeno:            |            |                            |              |                   |            |  |  |
|   | Stav:               | Přinoplínkování                      | Kolo:                        | 1                                      | Přip./podepsat       | 17 10 202  |                            |              |                   |            |  |  |
|   |                     |                                      |                              | -                                      | do:                  |            | -                          |              |                   |            |  |  |
|   | Předmět smlouvy:    | Smlouva o smlouvé budoucí - koupé po | zemku parc.č. 1234 k.ú. Zlin |                                        | _                    |            |                            |              |                   |            |  |  |
|   | Značka:             |                                      | Forma:                       | analogová v                            | •                    |            |                            |              |                   |            |  |  |
|   |                     |                                      |                              |                                        |                      |            |                            |              |                   |            |  |  |
|   | Novy V Proc         |                                      |                              |                                        |                      |            |                            |              |                   |            |  |  |
|   | K.pl                | <u>ipominkovani</u>                  |                              |                                        |                      |            |                            |              |                   |            |  |  |
|   | · ρφ / Dele         | egovat připomínkování 🛛 😹            |                              |                                        | 14 <4 1 D D D 20     | ) ~        |                            |              | Zobrazeno 1 - 3 z | aznamů     |  |  |
|   | Ode                 | brat připomínkování                  |                              |                                        |                      |            |                            | <b></b>      |                   | <b>.</b>   |  |  |
|   |                     | Ucastnik                             | Funkce                       |                                        | Тур                  |            | Poznamka                   | Odsouhlaseno | Pripominkuje      | Delegovano |  |  |
|   |                     |                                      |                              |                                        |                      |            |                            | · · ·        |                   |            |  |  |
|   |                     | Lucie Suchánková                     | Metodik spisové služby       | a spisovny zp                          | pracoval             |            |                            |              | Ne                |            |  |  |
|   | 2                   | Markéta Rachůnková                   | Vedoucí organizačního        | Vedoucí organizačního oddělení Ověřuje |                      |            | it termín uzavření kupní s | 5            | Ano               |            |  |  |
|   | 3                   | Petr Bernatík                        | Vedoucí právního oddě        | lení pr                                | rověřil a schválil   |            |                            |              | Ne                |            |  |  |

Na záložce Aktéři označit aktéry, kteří mají text připomínkovat – Připomínky – K připomínkování

Zakladatel smlouvy vidí smlouvu stále Na stole a může sledovat aktuální stav připomínkování.

**1.4. Vytvoření schvalovacího kolečka (předběžná řídící kontrola)** – pomocí referátníku, viz metodický návod Referátník. Může se nastavit hned na začátku, nebo až po ukončení připomínkování. Pořadí schvalovatelů stanovuje platný interní předpis.

| Zalo                                               | it Oběh     | Úpravy         | Tisk            |                 |                     |                    |                |            |                     |                  |              |            |                             |
|----------------------------------------------------|-------------|----------------|-----------------|-----------------|---------------------|--------------------|----------------|------------|---------------------|------------------|--------------|------------|-----------------------------|
|                                                    |             |                |                 |                 |                     |                    |                |            |                     |                  |              | Na ste     | ole - Vlastní dokument      |
| Prof                                               | il Historie | e Referátn     | ík Vypravení    | Souvis. objekty | Souvis, subjekt     | ty El. dokume      | nty Registratu | iry        |                     |                  |              |            |                             |
| UID:                                               |             | utbzes14812    | 52              |                 | Držitel:            | 10010501 (Luci     | e Suchánková)  |            |                     |                  |              |            |                             |
| Číslo je                                           | dnací:      | UTB/21/0003    | 94              |                 | Zpracovatel:        | 10010501 (Luci     | e Suchánková)  |            |                     |                  |              |            |                             |
| Spisová                                            | značka:     |                |                 |                 | Založeno:           | 14.12.2021         | Změněno:       | 13.06.2022 |                     |                  |              |            |                             |
| Stav:                                              |             | Zpracování     |                 |                 | Převzato (or.):     | 13.06.2022         | Ukončeno:      |            |                     |                  |              |            |                             |
| Věc:                                               |             | Schvalovací p  | roces - Smlouva |                 |                     |                    |                |            |                     |                  |              |            |                             |
| Značka: Forma: digitální v Bezp.kategorie: veřejné |             |                |                 |                 |                     |                    |                |            |                     |                  |              |            |                             |
| Úpr                                                | vy 🕷 Tis    | k 😽            |                 |                 |                     |                    |                |            |                     |                  |              |            |                             |
|                                                    |             |                |                 |                 |                     |                    |                |            |                     |                  |              |            |                             |
| ¢                                                  | Uživatelská | definice 🕷 🛛 F | iltr 🕷          |                 |                     |                    | 14 <4          | Strana 1 z | 1 >> >1 20 -        |                  |              |            | Zobrazeno 1 - 5 z 5 záznamů |
| Kor                                                | ie          | Krok           | Pracovníl       | k               | Název FM            | Jméno              |                | Termín     | Výsledek            | Instrukce        | Poznámka     | Předáno    | Převzato                    |
|                                                    | Ke schvále  | ení            | 10010501        | Metodik         | spisové služby a sp | (Lucie Suchánková  | á)             |            | Přiděleno, převzato |                  |              | 13.06.2022 | 13.06.2022                  |
|                                                    | Ke schvále  | ení            | 10000049        | Pracovn         | ce centrální podate | (Renáta Šilberská) | )              |            | Schváleno           | správce rozpočtu | Předáno dále | 13.06.2022 | 13.06.2022                  |
|                                                    | Ke schvále  | ení            | 10000048        | Archivái        |                     | (Ladislava Bobálov | vá)            |            | Schváleno           | právní odd.      | Předáno dále | 13.06.2022 | 13.06.2022                  |
|                                                    | Ke schvále  | ení            | 10000046        | Vedoucí         | organizačního oddě  | (Markéta Rachůnko  | ová)           |            | Schváleno           | věcné plnění     | Předáno dále | 13.06.2022 | 13.06.2022                  |
|                                                    | K vyřízení  |                | 10010501        | Metodik         | spisové služby a sp | (Lucie Suchánková  | á)             |            | Vyřízeno            |                  | Předáno dále | 14.12.2021 |                             |
| 1                                                  |             |                |                 |                 |                     |                    |                |            |                     |                  |              |            |                             |

#### 2. Aktéři – připomínkování

Všichni, kdo jsou aktéry pro připomínkování, vidí návrh smlouvy: Smlouvy – K připomínkování. Mohou připomínkovat bez ohledu na pořadí. ALE nepřijde jim avízo, že mají něco připomínkovat. Je potřeba informovat je papř. e-mailem.

| e-spis                                                                                  | Univerzita Torr | náše Bati       | ve Zlíně                 |        |                 |                  |              |                  |               |             |      | Lu<br>Ver<br>odd | <b>cie Suchán</b><br>doucí organiz<br>dělení | ková<br>začního | <u>ج 8 ی</u>            |
|-----------------------------------------------------------------------------------------|-----------------|-----------------|--------------------------|--------|-----------------|------------------|--------------|------------------|---------------|-------------|------|------------------|----------------------------------------------|-----------------|-------------------------|
| ල් 🗅 🌐 💫 🔍                                                                              | Tisk            |                 |                          |        |                 |                  |              |                  |               |             |      |                  |                                              | <b>C</b> 1      |                         |
| Základní                                                                                |                 |                 |                          |        |                 |                  |              |                  |               |             |      |                  |                                              | Smouv           | у к рпротпкоvалі        |
| Referent                                                                                | ▼               | efinice 🕷 Filtr | ¥                        |        |                 | 14 <4            | 1   >> >     | -1 20 -          |               |             |      |                  |                                              |                 | Zobrazeno 1 - 1 záznamů |
| Vedoucí                                                                                 | Dr Ĉislo        | Spisové značka  | Věc                      | Značka | Typ (název)     | Věc. sk. (název) | Termin vyřiz | Připomínkovat do | Druh fin. ope | Fin. částka | Měna | Účinnost (oc     | Platné od                                    | Platné do       | Popis                   |
| Smlouvy<br>Zpracovávané<br>Platné<br>Garantem<br>Zveřejněné smlouvy<br>K připomírkavání | Sml 0e006/2024  |                 | Smlouva o smlouvě budouc |        | Smlouvy ostatní | Smlouvy ostatn   |              | 17.10.2024       |               |             |      |                  |                                              |                 |                         |

## **2.1.** Otevřít smlouvu – Připomínky (Profil)

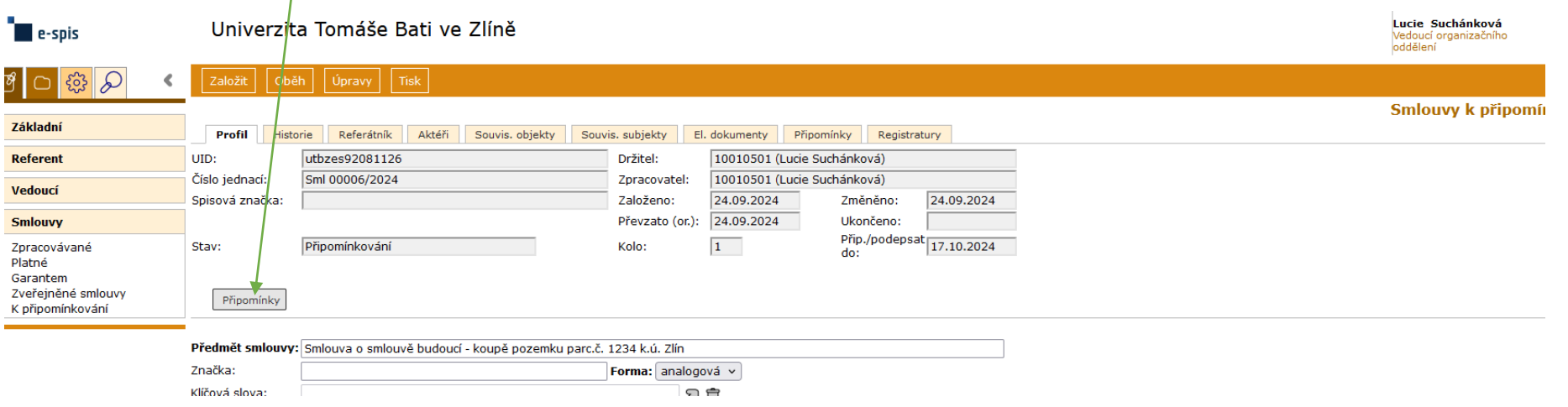

| Na    | psat při         | pomínku, Vložit.                     |       |
|-------|------------------|--------------------------------------|-------|
| pozer | nku parc.č. 1234 | k.ú. Zlín                            |       |
|       | Vložení připomí  | nky                                  | e 🗙 🖻 |
|       | Aktér:           | Vedoucí organizačního oddělení 🛛 🕽 📋 | ^     |
|       | Jméno:           | Markéta Rachůnková                   |       |
| n:    | Typ:             | Ověřaje                              |       |
|       | Připomínka       | Terminy 30.12.2024                   |       |
|       | /                |                                      | 11.   |
|       | Vložit           | Vyčistit Zavřít                      |       |
|       |                  |                                      | ~     |
|       | <u> </u>         |                                      | >     |
|       | Měna: 🔍 🗸        |                                      |       |

Připomínkovatel může také na záložce El. dokumenty vložit soubor s komentáři, úpravou textu (režim revizí), apod.

**!!!** Nastavit systém rozlišování jednotlivých verzí – např. název souboru\_příjmení připomínkovatele.

Na záložce Připomínky označit řádek – Připomínky – Ukončit – OK

|   |                         |                    |                                    |                         |                  |                       |           |           |                    | oddělení      |                      |
|---|-------------------------|--------------------|------------------------------------|-------------------------|------------------|-----------------------|-----------|-----------|--------------------|---------------|----------------------|
|   | Založit Oběł            | h Úpravy           | Tisk                               | $\prec$                 |                  |                       |           |           |                    |               |                      |
| 2 |                         |                    | /                                  |                         |                  |                       |           |           |                    | Smlouvy k při | oomínkování - Smlouv |
|   | Profil Histori          | ie Referátník      | Aktéři Souvis. objekty So          | ouvis. subjekty El. dok | umenty Připo     | Registratur           | Y         |           |                    |               |                      |
|   | UID:                    | utbzes92081126     | ;                                  | Držitel: 10             | 0010501 (Lucie 9 | Suchánková)           |           |           |                    |               |                      |
| F | Číslo jednací:          | Sml 00006/2024     |                                    | Zpracovatel: 10         | 0010501 (Lucie S | Suchánková)           |           |           |                    |               |                      |
|   | Spisová značka:         |                    |                                    | Založeno: 24            | 4.09.2024        | Změněno: 24           | 4.09.2024 |           |                    |               |                      |
|   |                         |                    |                                    | Převzato (or.): 24      | 4.09.2024        | Ukončeno:             |           |           |                    |               |                      |
| ٦ | Stav:                   | Připomínkování     |                                    | Kolo: 1                 |                  | Přip./podepsat<br>do: | 7.10.2024 | ]         |                    |               |                      |
|   | Předmět smlouvy:        | Smlouva o smlou    | ivě budoucí - koupě pozemku par    | c.č. 1234 k.ú. Zlín     |                  |                       |           |           |                    |               |                      |
|   | Značka:                 |                    |                                    | Forma: a                | nalogová 🗸       |                       |           |           |                    |               |                      |
| _ | Připomínky 💐<br>Upravit |                    |                                    |                         |                  |                       |           |           |                    |               |                      |
|   | 4 <u>Ukončit</u> elská  | definice 🕷 🛛 Filtr | <b>*</b>                           |                         | 14 <             | ~                     |           |           | Zobrazeno 1 - 1 z  | áznamů        |                      |
|   | Zrušit P                | ořadí 🜲            | Připomínkující                     | Vložil                  |                  | Datum vložení         |           | K objektu | text               | Ukončeno      | Vypořádání           |
|   |                         |                    | Vedoucí organizačního oddělení (Ma | 10000046 (Markéta Rachů | nková) 24.09.20  | 24                    | SM        |           | Termín: 30.12.2024 | Ne            |                      |
|   |                         |                    |                                    |                         |                  |                       |           |           |                    |               |                      |

## 2.2. Delegování připomínkování

Aktér k připomínkování může delegovat připomínkování na jiného zaměstnance (kolega, podřízený...)

Na záložce Aktéři označit sebe – Připomínky – Delegovat připomínkování

| 면 다 😳 🔎 🔇          | Založit Oběh Úpravy              | Tisk                            |                         |            |                                           |              |                         |              |                 |                       |
|--------------------|----------------------------------|---------------------------------|-------------------------|------------|-------------------------------------------|--------------|-------------------------|--------------|-----------------|-----------------------|
|                    |                                  |                                 |                         |            |                                           |              |                         |              | Smlouvy k při   | pomínkování – Smlouva |
| Základní           | Profil Historie Referátník       | Aktéři Souvis. objekty S        | ouvis. subjekty El. d   | lokumenty  | Připomínky Registra                       | ury          |                         |              |                 | ·                     |
| Referent           | UID: utbzes92081126              | j                               | Držitel:                | 10010501   | (Lucie Suchánková)                        |              |                         |              |                 |                       |
|                    | Číslo jednací: Sml 00006/2024    |                                 | Zpracovatel:            | 10010501   | (Lucie Suchánková)                        |              |                         |              |                 |                       |
| Podatelna          | Spisová zpačka:                  |                                 | Založopoj               | 24.00.2024 | Změněno:                                  | 24.00.2024   | _                       |              |                 |                       |
|                    | Spisova znacka.                  |                                 | zalozeno.               | 24.09.2024 | Zineneno.                                 | 24.09.2024   |                         |              |                 |                       |
| Spisovna           |                                  |                                 | Převzato (or.):         | 24.09.2024 | Ukončeno:                                 |              |                         |              |                 |                       |
|                    | Stav: Dřinemínkování             |                                 | Kolo:                   | 1          | Přip./podepsa                             | 17 10 2024   |                         |              |                 |                       |
| Výpravna           | Stav. Phpominkovani              |                                 | KOIO:                   | 1          | do:                                       | 17.10.2024   |                         |              |                 |                       |
| -                  | Předmět smlouvy: Smlouva o smlou | ivě budoucí - koupě pozemku par | c.č. 1234 k.ú. Zlín     |            |                                           |              |                         |              |                 |                       |
| Smlouvy            | Značka:                          |                                 | Eorma:                  | analogová  | *                                         |              |                         |              |                 |                       |
| Zpracovávané       |                                  |                                 |                         |            |                                           |              |                         |              |                 |                       |
| Platné             | Připomínky 🞽                     |                                 |                         |            |                                           |              |                         |              |                 |                       |
| Garantem           | Delescuster                      |                                 |                         |            |                                           |              |                         |              |                 |                       |
| Zveřejněné smlouvy | Delegovat pripominkovani         |                                 |                         |            |                                           |              |                         |              |                 |                       |
| K připomínkování   | ✓ Ø ↓<br>Uživatelská definice ¥  | Filtr                           |                         |            | IN ST 1 1 1 1 1 1 1 1 1 1 1 1 1 1 1 1 1 1 | ) <b>~</b> ] |                         |              | Zobrazeno 1 - 4 | záznamů               |
|                    | Ozivatelska delinice   •         |                                 |                         |            |                                           |              |                         |              |                 |                       |
|                    | Pořadí                           | Účastník                        | Funkce                  |            | Тур                                       |              | Poznámka                | Odsouhlaseno | Připomínkuje    | Delegováno            |
|                    |                                  |                                 |                         |            |                                           |              |                         | · · ·        |                 |                       |
|                    | 1                                | Lucie Suchánková                | Metodik spisové služby  | a spisovny | zpracoval                                 |              |                         |              | Ne              |                       |
|                    | 2                                | Markéta Rachůnková              | Vedoucí organizačního o | oddělení   | Ověřuje                                   | DopInit      | termín uzavření kupní s |              | Ano             |                       |
|                    |                                  | Petr Bernatík                   | Vedoucí právního odděle | ení        | prověřil a schválil                       |              |                         |              | Ano             |                       |
|                    | ( 🗹 4)                           | Ladislava Bobálová              | Archivář                |            | Ověřuje                                   | doplnit      | cenu                    |              | Ano             |                       |
|                    |                                  |                                 |                         |            |                                           |              |                         |              |                 |                       |
|                    |                                  |                                 |                         |            |                                           |              |                         |              |                 |                       |

# Vybrat z číselníku – Delegovat

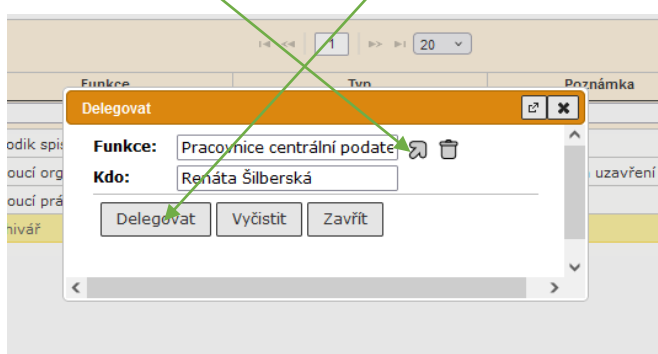

|                                        | Založit Obě                   | h Úpravy            | Tisk                            |                               |                              |                                 |              |              |               |                             |
|----------------------------------------|-------------------------------|---------------------|---------------------------------|-------------------------------|------------------------------|---------------------------------|--------------|--------------|---------------|-----------------------------|
| Základní                               | Des Classificação             | Defention.          |                                 | en la coltation de            | 1.1                          |                                 | 1            |              | Smlouvy k p   | řipomínkování - Smlouva     |
| Referent                               | UID:                          | utbzes92081126      | ARLER SOUVIS. ODJERLY S         | Držitel:                      | 10010501                     | (Lucie Suchánková)              |              |              |               |                             |
| Podatelna                              | Číslo jednací:                | Sml 00006/2024      |                                 | Zpracovatel:                  | 10010501                     | (Lucie Suchánková)              |              |              |               |                             |
| Spisovna                               | Spisova značka:               |                     | Převzato (or.):                 | 24.09.202                     | 4 2meneno: 24<br>4 Ukončeno: | 09.2024                         |              |              |               |                             |
| Výpravna                               | Stav:                         | Připomínkování      |                                 | Kolo:                         | 1                            | Přip./podepsat<br>do:           | 10.2024      |              |               |                             |
| Smlouvy                                | Předmět smlouvy:<br>Značka:   | Smlouva o smlou     | ivě budoucí - koupě pozemku par | c.č. 1234 k.ú. Zlín<br>Forma: | analogova                    | á v                             |              |              |               |                             |
| Zpracovávané<br>Platné<br>Garantem     | Připomínky 😽                  |                     |                                 |                               |                              |                                 |              |              |               |                             |
| Zveřejněné smlouvy<br>K připomínkování | ▼ ¢ Uživ                      | vatelská definice 🕷 | Filtr 😽                         |                               |                              | i≪ ≪   1   ⇒ ⇒i 20 ×            | )            |              | Zobrazeno 1 - | 4 záznamů                   |
|                                        | P                             | ořadí               | Účastník                        | Funkce                        |                              | Тур                             | Poznámka     | Odsouhlaseno | Připomínkuje  | Delegováno                  |
|                                        |                               |                     | lucia Qualifaticati             | Marka dila andara ad alla Mh  |                              |                                 |              | ×            | N -           |                             |
|                                        | 1     Lucie Suchánková     My |                     | Vedoucí organizačníh            | y a spisovny<br>oddělení      | zpracoval<br>Ověřuje         | Doplnit termín uzavření kupní s | Ne Apo       |              | $\frown$      |                             |
|                                        |                               |                     | Petr Bernatík                   | Vedoucí právního odd          | ělení                        | prověřil a schválil             |              |              | Ano           |                             |
|                                        | 4                             |                     | Ladislava Bobálová              | Archivář                      |                              | Ověřuje                         | doplnit cenu |              | Ano           | 10000049 (Renáta Šilberská) |
|                                        |                               |                     |                                 |                               |                              |                                 |              |              |               |                             |

Delegovaný najde smlouvu ve Smlouvy – K připomínkování. Na záložce Aktéři je vidět, že připomínkování bylo delegováno:

## 3. Ukončení připomínkování – zakladatel

Jakmile zakladatel smlouvy zjistí, že je připomínkování od všech aktérů ukončeno, ukončí celý proces: na záložce Připomínky – označit všechny řádky – Připomínky – Vypořádat.

|                              |                                                                                                    |                                                                                                    |                                                                                                    |                                                                                                    |                                                                                                    | spisovny                                                                                                    | , u v                                                                                                    |
|------------------------------|----------------------------------------------------------------------------------------------------|----------------------------------------------------------------------------------------------------|----------------------------------------------------------------------------------------------------|----------------------------------------------------------------------------------------------------|----------------------------------------------------------------------------------------------------|----------------------------------------------------------------------------------------------------|----------------------------------------------------------------------------------------------------|
| ožit Oběh Úpravy             | Tisk                                                                                                    |                                                                                                    |                                                                                                    |                                                                                                    |                                                                                                    |                                                                                                    |                                                                                                    |
|                              | /                                                                                                    |                                                                                                    |                                                                                                    |                                                                                                    |                                                                                                    |                                                                                                    | Na stole - Smlouva                                                                                                    |
| ofil Historie Referátník     | Aktéři Souvis. objekty So                                                                                                    | uvis. subjekty El. dokur                                                                                                    | menty Připomínky Registrat                                                                                                    | ury                                                                                                    |                                                                                                    |                                                                                                    |                                                                                                    |
| utbzes92081126               | 5                                                                                                    | Držitel: 100                                                                                                    | )10501 (Lucie Suchánková)                                                                                                    |                                                                                                    |                                                                                                    |                                                                                                    |                                                                                                    |
| ednací: Sml 00006/2024       | l de la constante de la constante de | Zpracovatel: 100                                                                                                    | 010501 (Lucie Suchánková)                                                                                                    |                                                                                                    |                                                                                                    |                                                                                                    |                                                                                                    |
| vá značka:                   |                                                                                                    | Založeno: 24.0                                                                                                    | 09.2024 Změněno:                                                                                                    | 24.09.2024                                                                                                    |                                                                                                    |                                                                                                    |                                                                                                    |
|                              |                                                                                                    | Převzato (or.): 24.0                                                                                                    | 09.2024 Ukončeno:                                                                                                    |                                                                                                    |                                                                                                    |                                                                                                    |                                                                                                    |
| Připomínkování               |                                                                                                    | Kolo: 1                                                                                                    | Přip./podepsat<br>do:                                                                                                    | 17.10.2024                                                                                                    |                                                                                                    |                                                                                                    |                                                                                                    |
| iět smlouvy: smlouva o smlou | uvě budoucí - koupě pozemku par                                                                                                    | c.č. 1234 k.ú. Zlín                                                                                                    |                                                                                                    |                                                                                                    |                                                                                                    |                                                                                                    |                                                                                                    |
| a:                           |                                                                                                    | Forma: ana                                                                                                    | alogová 🗸                                                                                                    |                                                                                                    |                                                                                                    |                                                                                                    |                                                                                                    |
| ipomínky 🕷                   |                                                                                                    |                                                                                                    |                                                                                                    |                                                                                                    |                                                                                                    |                                                                                                    |                                                                                                    |
|                              |                                                                                                    |                                                                                                    |                                                                                                    |                                                                                                    |                                                                                                    |                                                                                                    |                                                                                                    |
| Uživatelská definice 😻 Filtr | -   \$                                                                                                    |                                                                                                    | te <e 1=""  ="">&gt; &gt;t 20</e>                                                                                                    | <b>`</b>                                                                                                    |                                                                                                    | Zobrazeno 1 - 1 z                                                                                                    | áznamů                                                                                                    |
| Pořadí 🤹                     | Připomínkující                                                                                                    | Vložil                                                                                                    | Datum vložení                                                                                                    | K objektu                                                                                                    | text                                                                                                    | Ukončeno                                                                                                    | Vypořádání                                                                                                    |
|                              | Vedoucí organizačního oddělení (Ma                                                                                                    | 10000046 (Markéta Rachůnk                                                                                                    | cová) 24.09.2024                                                                                                    | SM                                                                                                    | Termín: 30.12.2024                                                                                                    | Ano                                                                                                    |                                                                                                    |
|                              | ožit Oběh Úpravy<br>ofil Historie Referátní<br>utbzes9209112<br>ednaci: Sml 00000/2024<br>á značka:<br>Připomínkování<br>ět smlouvy: Smlouva o smlou<br>pomínky ♥<br>Uživatelská definice ♥ Filtz<br>Pořadi ÷                                                                                                    | sžit Obéh Úpravy Tisk<br>ofil Historie Referatník Aktéři Souvis. objekty So<br>utbzes9208/126<br>ednací: Sml 00008/2024<br>á značka:<br>Přijomínkování<br>ět smlouvy: Šmlouva o smlouvě budoucí - koupě pozemku par<br>t:<br>pomínky ¥<br>Uživatelská definice ¥ Filtr ¥<br>Pořadí ‡ Připomínkující<br>Vedoucí organizačního oddělení (Me | sžít Oběh Úpravy Tisl<br>ofil Historie Referátnik Aktéři Souvis. objekty Souvis. subjekty El. doku<br>utbzes9209/126 Držitel: 100<br>ednaci: Sml 0000/2024 Zpracovatel: 100<br>á značka: Přiovnínkování Kolo: 1<br>ět smlouvy: Smlouva o smlouvě budoucí - koupě pozemku parc.č. 1234 k.ú. Zlín<br>s: pomínky š<br>Uživatelská definice š Filtr š<br>Pořadi ÷ Připominkující Vložil<br>Vedoucí organizačního oddělení (Mt 1000046 (Markéta Rachům) | sžit Oběh Úpravy Tisl.<br>Si Oběh Úpravy Tisl.<br>Si Historie Referátní Aktéři Souvis. objekty Souvis. subjekty El. dokumenty Připomínkv Registrat<br>utbzes92021126 Držitel: 10010501 (Lucie Suchánková)<br>Sml 0000/2024 Zpracovatel: 10010501 (Lucie Suchánková)<br>á značka: Převzato (or.): 24.09.2024 Změněno:<br>Připomínkování Kolo: 1 do:<br>Přip./podepsat<br>do:<br>tet smlouvy: Smlouva o smlouvě budoucí - koupě pozemku parc.č. 1234 k.ú. Zlín<br>t:<br>pomínky ¥<br>Uživatelská definice ¥ Filtr ¥ tet 1 bet 20<br>Pořadi ÷ Připomínkujcí Vložit Datum vložení<br>Vedoucí organizačního oddělení (Me 1000046 (Markéta Rachůnková) 24.09.2024 | sžíť Oběh Úpravy Tísk<br>síří Historie Referátník Aktéři Souvis. objekty Souvis. subjekty El. dokumenty Připomínky Registratury<br>utbzes9209/126 Držitel: 10010501 (Lucie Suchánková)<br>ednaci: Sml 0000/2024 Zpracovatel: 10010501 (Lucie Suchánková)<br>á značka: Zdoženo: Z4.09.2024 Změněno: Z4.09.2024<br>Převzato (or.): Z4.09.2024 Ukončeno:<br>Připomínkování Kolo: I Přip./podepsat 17.10.2024<br>čet smlouvy: Šmlouva o smlouvě budoucí - koupě pozemku parc.č. 1234 k.ú. Zlin<br>s:<br>pomínky ¥<br>Uživatelská definice ¥ Filtr ¥ te < 1 ▷ ▷ 20 ✓<br>Přadi ÷ Připomínkující Vložil Datum vložení K objektu<br>Vedoucí organizačního oddělení (Mr. 1000045 (Markéta Rachůnková) 24.09.2024 SM | sžit Obéh Úpravy Tisl.<br>Sfil Historie Referatni Aktéři Souvis. objekty Souvis. subjekty El. dokumenty Připomínky Registratury<br>utbzes92021126 Držitel: 10010501 (Lucis Suchánková)<br>sednaci: Sml 0000/2024 Zpracovatel: 10010501 (Lucis Suchánková)<br>fa značka: Připomínkování Kolo: 1 24.09.2024 Změněno: 24.09.2024<br>Připomínkování Kolo: 1 Přip./podepsat 17.10.2024<br>do: Přip./podepsat 17.10.2024<br>te smlouvy: Smlouva o smlouvě budoucí - koupě pozemku parc.č. 1234 k.ú. Zlín<br>tr<br>pomínky š<br>Uživatelská definice ¥ Fitr ¥ t < 1 ▷ ▷ 20 ♥<br>Pořadi ÷ Připomínkujcí Vožil Datum vložení Kobjektu text<br>Vedoucí organizačního oddělení (Me 1000046 (Markéta Rachůnková) 24.09.2024 SM Termin: 30.12.2024 | 221       Oběh       Úpravy       Tisk.         přil Historie       Referâníh       Aktéři       Souvis. objekty       Souvis. subjekty       El. dokumenty       Připomínky       Registratury         přil       Historie       Držtel:       10010501 (Lucie Suchánková)       Zd.09.2024       Změněno:       24.09.2024         á značka:       Převzato (or.);       24.09.2024       Změněno:       24.09.2024       Jeněněno:       24.09.2024         Připomínkování       Kolo:       1       Přip./podepsat       17.10.2024       do:       do:         tět smlouvy:       Forma:       analogová v       printiky       Zobrazeno 1-1 z       Zobrazeno 1-1 z         Uživatelská definice *       Fitr *       te I to tri 20 v       Zobrazeno 1-1 z         Vedouć organizačního oddělení (M: 10000046 (Markéta Rachůňková) 24.09.2024       SM       Termin: 30.12.2024       Ano |

# Příklad textu:

| v jpor u u u in pripor initivy          | E. 3                                    | ×                                       |                                         |
|-----------------------------------------|-----------------------------------------|-----------------------------------------|-----------------------------------------|
| Text vypořádání: Připomínky vypořádány. | Ĩ                                       | ^                                       | nín: 30.12.2024                         |
|                                         |                                         |                                         |                                         |
| Vypořádat Vyčistit Zavřít               | _                                       |                                         |                                         |
|                                         |                                         | ~                                       |                                         |
|                                         | Text vypořádání: Připomínky vypořádány. | Text vypořádání: Připomínky vypořádány. | Text vypořádání: připomínky vypořádány. |

# Informace se objeví na záložce Připomínky:

|   |                  |                      |                                    |                                    |                               |           |                    | spisovny    |                        |
|---|------------------|----------------------|------------------------------------|------------------------------------|-------------------------------|-----------|--------------------|-------------|------------------------|
| < | Založit Obě      | h Úpravy             | Tisk                               |                                    |                               |           |                    |             |                        |
|   |                  |                      |                                    |                                    |                               |           |                    |             | Na stole - Smlouva     |
|   | Profil Histor    | ie Referátník        | Aktéři Souvis. objekty S           | Souvis. subjekty El. dokume        | enty Připomínky Registratu    | ry        |                    |             |                        |
|   | UID:             | utbzes92081126       | 5                                  |                                    |                               |           |                    |             |                        |
|   | Číslo jednací:   | Sml 00006/2024       |                                    | Zpracovatel: 1001                  | 0501 (Lucie Suchánková)       |           |                    |             |                        |
|   | Spisová značka:  |                      |                                    | Založeno: 24.09                    | 0.2024 Změněno: 2             | 5.09.2024 |                    |             |                        |
|   |                  |                      |                                    | Převzato (or.): 24.09              | 0.2024 Ukončeno:              |           |                    |             |                        |
|   | Stav:            | Připomínkování       |                                    | Kolo: 2                            | Přip./podepsat<br>do:         | 0.09.2024 |                    |             |                        |
|   | Předmět smlouvy: | Smlouva o smlou      | ivě budoucí - koupě pozemku pa     | ırc.č. 1234 <mark>k.ú. Zlín</mark> |                               |           |                    |             |                        |
|   | Značka:          |                      |                                    | Forma: anal                        | ogová v                       |           |                    |             |                        |
|   | Připomínky 🕷     |                      |                                    |                                    |                               |           |                    |             |                        |
|   |                  |                      |                                    |                                    |                               |           |                    |             |                        |
|   | ¢ Uživatelska    | i definice 🕷 🛛 Filtr | - <b>3</b>                         |                                    | i≪ ( <mark>1</mark> ) ⇒ ⊨i 20 | <b>~</b>  |                    | Zobrazeno 1 | - 3 záznamů            |
|   | E F              | ořadí ≑              | Připomínkující                     | Vložil                             | Datum vložení                 | K objektu | text               | Ukončeno    | Vypořádání             |
|   | 3                |                      | Archivář (Ladislava Bobálová)      | 10000049 (Renáta Šilberská)        | 25.09.2024                    | SM        | 55.000 Kč bez DPH  | Ano         | připomínky vypořádány. |
|   | 2                |                      | Vedoucí právního oddělení (Petr Be | e 10009025 (Petr Bernatík)         | 25.09.2024                    | SM        | kontrola proběhla. | Ano         | připomínky vypořádány. |
|   | 1                |                      | Vedoucí organizačního oddělení (M  | a 10000046 (Markéta Rachůnko       | vá) 24.09.2024                | SM        | Termín: 30.12.2024 | Ano         | Připomínky vypořádány. |
|   |                  |                      |                                    |                                    |                               |           |                    |             |                        |

**3.1.** Pokud je potřeba další kolo připomínek, zakladatel znovu zahájí připomínkování (viz bod 1.3.) Pokud má ve 2. kole připomínkovat další aktér, jiný než je v původních aktérech, přidá jej zakladatel na záložce Aktéři podle návodu v bodě 1.2.

| Založit Obě      | h Úpravy 1                                            | ſisk         |                   |                                               |                                          |                     |                       |            |              |                 |                    |  |
|------------------|-------------------------------------------------------|--------------|-------------------|-----------------------------------------------|------------------------------------------|---------------------|-----------------------|------------|--------------|-----------------|--------------------|--|
|                  |                                                       |              |                   |                                               |                                          | /                   |                       |            |              |                 | Na stole - Smlouva |  |
| Profil Histor    | rie Referátník                                        | Aktéři       | Souvis. objekty   | Souvis. subjekty E                            | il. dokumenty                            | Připomínky Registra | atury                 |            |              |                 |                    |  |
| UID:             | utbzes92081126                                        |              |                   | Držitel:                                      | 10010501                                 | ucle Suchánková)    |                       |            |              |                 |                    |  |
| Číslo jednací:   | Sml 00006/2024                                        |              |                   | Zpracovatel:                                  | Zpracovatel: 10046501 (Lucie Suchánková) |                     |                       |            |              |                 |                    |  |
| Spisová značka:  |                                                       |              |                   | Založeno:                                     | Založeno: 24.09.2024 Změněno: 25.09.2024 |                     |                       |            |              |                 |                    |  |
|                  |                                                       |              |                   | Převzato (or.):                               | 24.09.2024                               | Ukončeno:           |                       |            |              |                 |                    |  |
| Stav:            | zav: Připomínkování Kolo: 2 Přip./podepsat 30.09.2024 |              |                   |                                               |                                          |                     |                       |            |              |                 |                    |  |
| Předmět smlouvy: | Smlouva o smlouv                                      | vě budoucí   | - koupě pozemku p | arc.č. 1234 k.ú. Zlín                         |                                          |                     |                       |            |              |                 |                    |  |
| Značka:          |                                                       |              | /                 | Forma:                                        | analogová                                | ~                   |                       |            |              |                 |                    |  |
| Nový 🕷 Přin      | omínky 🕷 Línrav                                       | 18           |                   |                                               |                                          |                     |                       |            |              |                 |                    |  |
| KP               | připomínkovom                                         |              |                   |                                               |                                          |                     |                       |            |              |                 |                    |  |
| ד ג ¢ Del        | legovat připomínkov                                   | ání 🖌 😻      |                   |                                               |                                          | 14 ×4   1   >> >1 2 | 20 -                  |            |              | Zobrazeno 1 - 4 | záznamů            |  |
| Ode              | ebrat připomínkován                                   | ú            | Účastník          | Funkce                                        | •                                        | Тур                 | Poznámka              |            | Odsouhlaseno | Připomínkuje    | Delegováno         |  |
|                  |                                                       |              |                   |                                               |                                          |                     |                       |            | <pre>v</pre> |                 |                    |  |
|                  | 1 Lucie Suchánková                                    |              |                   |                                               | by a spisovny z                          | pracoval            |                       |            |              | Ne              |                    |  |
| 2                | 2 Markéta Rachůnková                                  |              |                   | Vedoucí organizačníh                          | o oddělení 🛛 🤇                           | Dvěřuje             | Doplnit termín uzavře | ní kupní s |              | Ne              |                    |  |
| 3                |                                                       | Petr Bernati | ík                | Vedoucí právního oddělení prověřil a schválil |                                          |                     |                       |            |              |                 |                    |  |
| 4                |                                                       | Ladislava B  | obálová           | Archivář Ověřuje doplnit cenu Ne              |                                          |                     |                       |            |              |                 |                    |  |
|                  |                                                       |              |                   |                                               |                                          |                     |                       |            |              |                 |                    |  |

Označí ty, kteří mají připomínkovat ve 2. kole – Připomínky – K připomínkování.

**3.2.** Zakladatel všechny změny v textu a připomínky zapracuje do smlouvy a soubor s označením např. xxxxx\_final\_UTB vloží do dokumentu. Tuto verzi pak ještě dle praxe odsouhlasí (nebo upraví) druhá smluvní strana (email). Pokud jsou navržené změny zásadního charakteru, znovu je potřeba připomínkovat upravený text. Poslední schválenou verzi zakladatel konvertuje do Pdf.

## 4. Předběžná řídící kontrola

Zakladatel smlouvy zahájí schvalovací oběh podle referátníku – předběžná řídící kontrola, viz metodický návod Referátník.

Následuje podepsání smlouvy. <u>K listinné</u> smlouvě se pro podepisujícího přiloží vytištěný referátník (viz metodický návod Referátník.)

V případě <u>nepřítomnosti schvalovatele</u>, je tento povinen nastavit v e-spisu zástup osobě, která je zmocněna k jeho zastupování (příp. požádá administrátora nebo metodičku spisové služby.)

| Nastavení – Uživa                                     | itelé a oprávnění – Z                      | astupovaná FM     |                        |                                                                                                    |                  |                                                          |                                                                              |
|-------------------------------------------------------|--------------------------------------------|-------------------|------------------------|----------------------------------------------------------------------------------------------------|------------------|----------------------------------------------------------|------------------------------------------------------------------------------|
| e-spis                                                | Univerzita                                 | Tomáše Ba         |                        |                                                                                                    |                  |                                                          |                                                                              |
| C C C C                                               | Człożit Oběł                               | Úpravy Tis        |                        |                                                                                                    |                  |                                                          |                                                                              |
| Šablony a seznamy                                     | Profil Historie                            | Referátník        |                        |                                                                                                    |                  |                                                          |                                                                              |
| Uživatelé a oprávné                                   | ní UID:                                    | utbzes92081126    |                        |                                                                                                    |                  |                                                          |                                                                              |
| Zastupovaná FM<br>Zastupující pracovníc               | Číslo jednací:<br>i Spisová značka:        | Sml 00006/2024    |                        |                                                                                                    |                  |                                                          |                                                                              |
| Prostředí                                             | Stav:                                      | Připomínkování    |                        |                                                                                                    |                  |                                                          |                                                                              |
|                                                       | Předmět smlouvy:                           | Smlouva o smlouvě |                        |                                                                                                    |                  |                                                          |                                                                              |
| Klik na číslo                                         |                                            |                   |                        |                                                                                                    |                  |                                                          |                                                                              |
| e-spis                                                | Univerzita Tomáše Bati y                   | /e Zlíně          |                        |                                                                                                    |                  | Metodik spisové služby a<br>spisovny                     | 33 <b>客</b> む                                                                |
|                                                       | Úpravy                                     |                   |                        |                                                                                                    |                  |                                                          |                                                                              |
| ž. u                                                  |                                            |                   |                        |                                                                                                    |                  |                                                          | Zastupovaná FM                                                               |
| Sablony a seznamy                                     | φ                                          |                   | 1-4 - <4               |                                                                                                    |                  | Zobrazeno 1 - 1 záznam                                   | ů                                                                            |
| Uzivatele a opravneni                                 |                                            | Kód               |                        | Název                                                                                                    |                  | Pracovník                                                |                                                                              |
| Zastupující pracovníci                                | 10010501                                   |                   | Metodik spisové služby | a spisovov                                                                                               | Lucie Suchánková |                                                          |                                                                              |
| Prostředí                                             |                                            |                   |                        | a opicorriy                                                                                              |                  |                                                          |                                                                              |
|                                                       | <i>.</i> .                                 |                   |                        |                                                                                                    |                  |                                                          |                                                                              |
| Zástupce – Přídat                                     | zástupce                                   |                   |                        |                                                                                                    |                  |                                                          |                                                                              |
| e-spis                                                | Univerzita Tomáše Bati                     | ve Zlíně          |                        |                                                                                                    |                  | Lucie Suchánková<br>Metodik spisové služby a<br>spisovny | び<br>1<br>2<br>1<br>1<br>1<br>1<br>1<br>1<br>1<br>1<br>1<br>1<br>1<br>1<br>1 |
| (1) 日 (1) 日 (1) (1) (1) (1) (1) (1) (1) (1) (1) (1)   | Zásturo<br>Přídat zástupo                  |                   |                        |                                                                                                    |                  |                                                          |                                                                              |
| Šablony a seznamy                                     | Smazat zástupce<br>Funkční místo: 10010501 |                   |                        |                                                                                                    | Nastavte si      | tatut aktivní/neaktivní                                  | pro zástupce FM                                                              |
| Uživatelé a oprávnění                                 | - 0 4                                      |                   |                        | iel <el 1="" 20="" i⊨i="" i⊳="" td=""  ="" ×<=""><td></td><td>Zo</td><td>brazeno 1 - 1 záznamů</td></el> |                  | Zo                                                       | brazeno 1 - 1 záznamů                                                        |
|                                                       | ÷μφ                                        |                   |                        |                                                                                                    |                  |                                                          |                                                                              |
| Zastupovaná FM<br>Zastupující pracovníci              | Příjmení <del>♦</del>                      | Jméno             | Aktivní                | Vykonávané funkční místo                                                                                 | Od               | Do                                                       |                                                                              |
| Zastupovaná FM<br>Zastupující pracovníci<br>Prostředí | Přijmení ÷                                 | Jméno<br>SPS      | Aktivní                | Vykonávané funkční místo                                                                                 | Od               | Do                                                       |                                                                              |

Napíšete %Příjmení% zastupující osoby nebo ji vyberete z číselníku. Pokud chcete zastupování nastavit na časový úsek, vyberte Data od–do, Uložit.

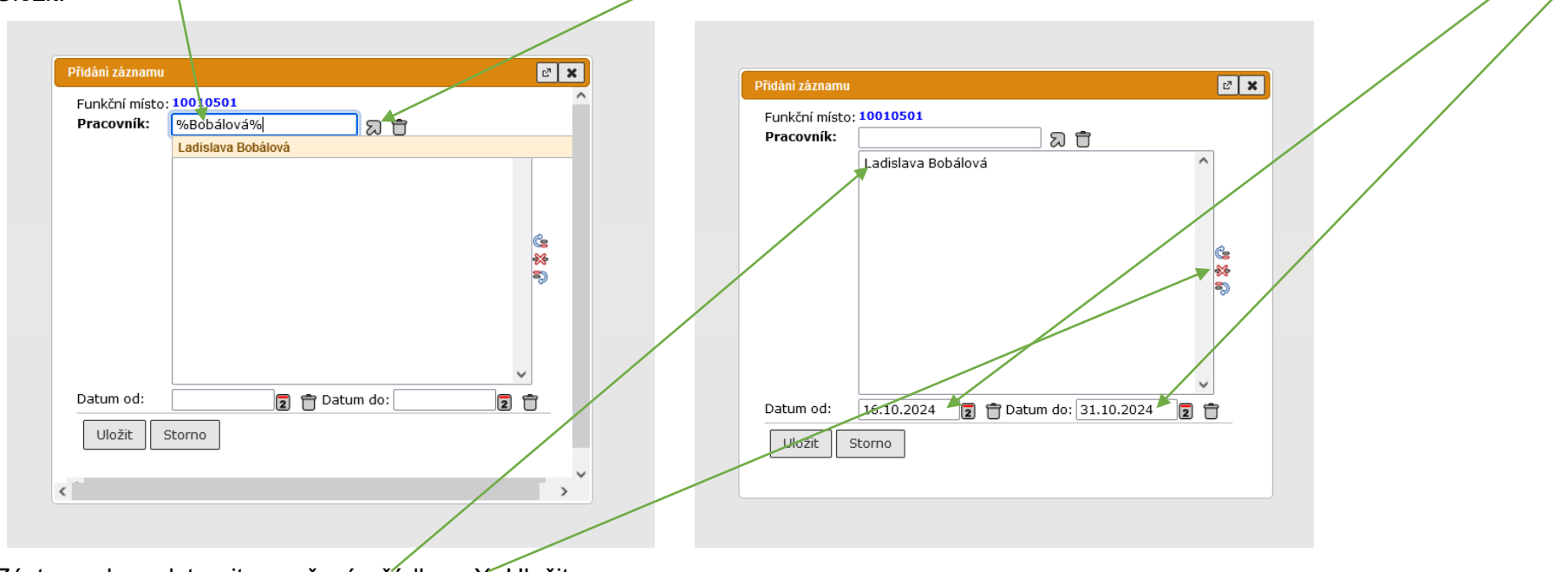

Zástupce lze odstranit označením řádku a X. Uložit

## 5. Dokončení v e-spis

## 5.1. Zakladatel

V případě listinné smlouvy zpracovatel naskenuje podepsanou verzi a nahraje do dokumentu (záložka El. dokumenty). Předchozí verzi – koncept smlouvy ke schválení smaže. Jestliže proběhlo připomínkování v e-spisu, může/nemusí smazat všechny verze s připomínkami. Založí nad smlouvou spis a předá jej pověřené osobě, která celý proces dokončí (paní Bobálová). Spisová značka je ve tvaru S-Sml xxxx/rok (např. S-Sml 00001/2024).

# 5.2. Příjem a odesílání

Pokud se smlouva posílá datovou schránkou (příp. e-mailem):

- a) Jestliže ještě není založená smlouva: doručený dokument, kterým smlouva přišla, se použije pro založení smlouvy, viz bod 1. c)
- b) Jestliže již je založená smlouva: doručený dokument, kterým smlouva přišla, zpracovatel vloží do spisu smlouvy a založí pak přímo v tomto spise dokument, kterým smlouvu odešle.

Poznámky k příchozím a odchozím smlouvám (poštou)

Listinné smlouvy, které jsou doručeny a odesílány poštou – pokud k tomu zaměstnanec nevidí důvod, nemusí tyto zásilky evidovat. Pro odeslání lze použít Vlastní neevidovaný dokument. Tento dokument nebude mít č.j. ale pouze UID, bude mít vypravení a tímto bude odeslání zaznamenané v podacím deníku. Doručené zásilky jsou také zaznamenány v podacím deníku, a pokud nejsou evidovány, uživatel je vidí ve složce Přijaté. Musí však mít správně vyplněnou Věc a adresu odesilatele! (pro případné dohledání)

Pokud má zaměstnanec za to, že je potřeba mít doručení a odeslání s č.j., postupuje stejně, jako u zasílání DS.

Pokud přijatou zásilku - smlouvu zaeviduje podatelna:

- a) Pokud zásilka obsahuje průvodní dopis nebo jiné dokumenty, přiřadit VS "korespondence" a vyřídit. Do spisovny se bude ukládat průvodní dopis.
- b) Vložit doručený dokument do spisu smlouvy.

## 5.3. Dokončení v e-spis – pověřená osoba (paní Bobálová)

Tato referentka dopíše na Profil: Datum podpisu, Platnost od – do, Termín vyřízení (=platnost do), Účinnost. Pokud se smlouva zveřejňuje v ISRS, zveřejní ji. Doplní na Profil datum účinnosti (=zveřejnění.)

Pokud ještě není založen spis, založí jej nad smlouvou. Pokud se smlouva zveřejňovala, potvrzení o zveřejnění vloží do spisu smlouvy.

Nastaví oprávnění ke spisu pro uživatele, kteří nebyli v připomínkovacím a schvalovacím kolečku, ale potřebují (a mají oprávnění) do smlouvy nahlížet. Dokument – smlouvu vyřídí (spis neuzavírá, ten se uzavírá až k datu vypršení platnosti smlouvy). Poté spis předá na právní odd. (???)

Pozn.: musí se nastavit pravidla, kdo jakou smlouvu má vidět. Každá součást pro své smlouvy + rektorát. Nějak to funguje dosud v DMS, je potřeba udělat revizi.

Pozn.: pokud proběhlo připomínkování v e-spisu, a v dokumentu jsou ponechány verze s připomínkami, je potřeba dávat velký pozor na označení správného souboru při ukládání do spisovny.

## 6. Dodatek smlouvy

Vyhledání smlouvy, ke které se uzavírá dodatek – viz postup dle bodu 7. Smlouva musí být ve stavu "Vyřízeno" a být ve spisu (otevřeném).

| ४ 🕞 🔁 🖓                | Novou smlouvu                    | h Unravy Tisk            |                         |                 |                     |                     |              |
|------------------------|----------------------------------|--------------------------|-------------------------|-----------------|---------------------|---------------------|--------------|
|                        | Kopii smlouvy                    |                          |                         |                 |                     |                     |              |
| Základní               | Nový spis nad s                  | ralouvou listorie Re     | eferátník Aktéři Souvis | objekty Souvis  | s. subjekty El. dol | kumenty Připomínky  | Registratury |
| Referent               | U Dodatek ke sml                 | ouvě B1124               |                         | Držitel:        | 10000048 (Ladisl    | lava Bobálová)      |              |
| Dedatalaa              | Č <mark>i</mark> Nový úkol ke sn | nlouvě 2024              |                         | Zpracovatel:    | 10010501 (Lucie     | Suchánková)         |              |
| Podateina              | Spisová značka:                  | S-Sml 00005/2024/1       |                         | Založeno:       | 19.09.2024          | Změněno: 01.1       | 0.2024       |
| Spisovna               |                                  |                          |                         | Převzato (or.): | 19.09.2024          | Ukončeno: 31.1      | 2.2024       |
| Výpravna               | Stav:                            | Vyřízeno                 |                         | Kolo:           | 2                   | Přip./podepsat 20.0 | 9.2024       |
| .,,                    | ]                                |                          |                         |                 |                     |                     |              |
| Smlouvy                | Dřodmět cmlemen                  | Dojistná smlouwa – živod | huna maiatku            |                 |                     |                     |              |
| Zpracovávané<br>Platné | Značka:                          | Pojistna smlouva - SKOO  | іу па шајески           | Formar digitale | : 🗐 Komentá         | íře                 |              |
| Garantem               |                                  |                          |                         | Forma: digitain |                     |                     |              |
| Zveřejněné smlouvy     | KIICOVA SIOVA:                   | unina a tvn              |                         | ະມ              | Τ                   |                     |              |
| K připomínkování       |                                  |                          |                         |                 |                     |                     |              |
|                        | Počet listů:                     | 1 Počet příloh: 1        | List.,sv.příloh: Druh p | říloh:          |                     |                     |              |
|                        | Typ zakázky:                     | ×                        |                         | _               |                     |                     |              |
|                        | Agendové číslo:                  |                          |                         | ລ 🖻             |                     |                     |              |
|                        | Atr1 sml uživ:                   |                          |                         |                 |                     |                     |              |
|                        | att sml 2_uživ:                  |                          |                         |                 |                     |                     |              |
|                        | Termín vyřízení:                 | 2 î                      |                         |                 |                     |                     |              |
|                        | Datum podpisu:                   | 2 🕇                      |                         |                 |                     |                     |              |
|                        | Platnost od:                     | 2 🕆 P                    | latnost do: 31.10.2024  | 2               |                     |                     |              |
|                        | Účinnost (od):                   | 2 🕇                      |                         |                 |                     |                     |              |
|                        | Druh fin. operace:               | v Částka:                | Měna:                   | ~               |                     |                     |              |
|                        | Typ splatnosti:                  | ~                        |                         |                 |                     |                     |              |
|                        | Žadatel:                         |                          | <u>ت</u> ۲              |                 |                     |                     |              |
|                        | Objednatel:                      |                          | ລ 🕯                     |                 |                     |                     |              |
|                        | Garant / podepsal:               |                          |                         | ສ               | Ť                   |                     |              |
|                        |                                  |                          |                         |                 |                     |                     |              |
|                        | Reprez. subjekt:                 | Pojišťovna štěstí, s.m   | r.o.                    |                 |                     |                     |              |
|                        |                                  |                          |                         |                 |                     |                     |              |
|                        |                                  |                          |                         |                 | 11.                 |                     |              |
|                        | Poznámka:                        |                          |                         |                 |                     |                     |              |
|                        |                                  | pokročuj Ctorpo          | Voziatit                | _               |                     |                     |              |
|                        |                                  | a pokracuj    Storno     | Vydistit                |                 |                     |                     |              |
| Převzít el nřílo       | $hv^2 - NF$                      |                          |                         |                 |                     |                     |              |
|                        | ···y :                           |                          |                         |                 |                     |                     |              |
|                        |                                  |                          |                         |                 |                     |                     |              |
|                        | Potvrzei                         | ní                       |                         |                 |                     |                     |              |
|                        |                                  |                          |                         |                 |                     |                     |              |
| Převzít                | el příloby2                      |                          |                         |                 |                     |                     |              |
|                        | er. prilony?                     | L                        |                         |                 |                     |                     |              |
| <b>4</b>               |                                  |                          |                         |                 |                     |                     |              |
|                        |                                  | e                        |                         |                 |                     |                     |              |
|                        |                                  |                          |                         |                 |                     |                     |              |

Přepsat Věc – Dodatek č. x ke smlouvě..... Všechno ostatní se nakopíruje ze smlouvy. Ulož a pokračuj. Dodatek je automaticky vložen do spisu smlouvy.

Dále se postupuje jako u smlouvy – připomínkování, schvalování.

Dokončení stejně jako u smlouvy – dodatek předat pověřené osobě, která celý proces dokončí (paní Bobálová), viz bod 5.3.

## 7. Vyhledávání smluv

Uživatel vidí pouze smlouvy, které připomínkoval nebo schvaloval, nebo ty, u kterých mu bylo nastaveno oprávnění.

a) Vyhledávání – napsat Sml% (popř. S-Sml%) – vyhledá všechny smlouvy, ke kterým má uživatel oprávnění. V tomto seznamu lze dále filtrovat. Lze také použít Podrobné vyhledávání.

| ダ 🗅 😳 🔊 🦯                                                                                                    | Založíť Obéh                                                                                                    | Úpravy Tisk                                                                                           |                                |                                   |                                                 |             |                 |                 |                |                |          |                                                                                                  |                                     |                                    |                                                                                                    |                               |
|----------------------------------------------------------------------------------------------------|----------------------------------------------------------------------------------------------------|----------------------------------------------------------------------------------------------------|--------------------------------|-----------------------------------|-------------------------------------------------|-------------|-----------------|-----------------|----------------|----------------|----------|--------------------------------------------------------------------------------------------------|-------------------------------------|------------------------------------|----------------------------------------------------------------------------------------------------|-------------------------------|
|                                                                                                    |                                                                                                    |                                                                                                    |                                |                                   |                                                 |             |                 |                 |                |                |          |                                                                                                  |                                     |                                    | v                                                                                                    | /ýsledky hleo                 |
| ledej                                                                                                    |                                                                                                    |                                                                                                    |                                |                                   |                                                 |             |                 |                 |                |                |          |                                                                                                  |                                     |                                    | 7-1                                                                                                    |                               |
| Čísle v                                                                                                    | Uživatelski                                                                                                    | á definice 🕷 🛛 Filtr                                                                                  | ¥                              |                                   |                                                 | 14 <4 1     | ▶> ▶  20 ♥      |                 |                |                |          |                                                                                                  |                                     |                                    | 200                                                                                                    | prazeno 1 - 6 zazna           |
| odul                                                                                                    | Dr ĆJ                                                                                                    | SZ                                                                                                    | Značka                         | Věc                               | Subjekt                                         | Тур Т       | ermín           | Stav Datum      | zal Změnil (fu | nk Věc. sk. (k | ód) Agen | dové čí V dr                                                                                     | Zařazeno                            | v                                  | UID                                                                                                    | Založil (kdo-kód              |
| ~                                                                                                    |                                                                                                    |                                                                                                    |                                |                                   |                                                 |             |                 | Georgia 1 05 00 |                |                |          | Ľ                                                                                                |                                     |                                    | 001107                                                                                                    | Mar Lucia Qual fi             |
| V registraturách                                                                                                    | Smi 00007/2024                                                                                                    |                                                                                                    | S                              | mouva o spokupraci -              | bata a.s., Diouna 33,                           | OST         | Pr              | ipomink 25.09.  | 2021001050     | Smlouvy o p    | artner   |                                                                                                  |                                     | utbzes92                           | 081127                                                                                                    | Mgr. Lucie Suchar             |
|                                                                                                    | B     Sml 00005/2024                                                                                               | S-Sml 00005/2024/1                                                                                    | Po                             | nistná smlouva - škody            | Pojišťovna štěstí, s.r.c                        | FINPOJ      | V               | vřízeno 19.09.  | .2021001050    | Smlouvy ost    | nančn    | 0                                                                                                | S-Sml 0000                          | 5/2(utbzes92                       | 2081124                                                                                                    | Mgr. Lucie Suchár             |
| Najít Ověřit                                                                                                    | Sml 00004/2024                                                                                                    | S-Sml 00004/2024/1                                                                                    | Sr                             | mlouva o dílo - oprava            |                                                 | SOD         | Př              | fipomínk 19.09. | .202 1001050   | Smlouvy o d    | ílo a s  |                                                                                                  | S-Sml 0000                          | 4/20 utbzes92                      | 2081122                                                                                                    | Mgr. Lucie Suchár             |
|                                                                                                    | 🔲 🗿 🐻 Sml 00003/2024                                                                                               |                                                                                                    | Sr                             | nlouva o nájmu - kanc             | První signální, s.r.o., (                       | NAJVYP      | Př              | fipomínk 28.08. | .202 10000048  | Smlouvy o n    | ájmu     |                                                                                                  |                                     | utbzes92                           | 20810f2                                                                                                    | Mgr. Lucie Suchár             |
|                                                                                                    | 🔲 🖲 🐻 Sml 00002/2024                                                                                               | S-Sml 00002/2024/1                                                                                    | К                              | upní smlouva - výpočet            | Králíček a syn, s.r.o.,                         | KUP         | Př              | fipomínk 26.08. | .202 1001050:  | Kupní smlouv   | vy       |                                                                                                  | S-Sml 0000                          | 2/20 utbzes92                      | 20810ef                                                                                                    | Mgr. Lucie Suchár             |
| Smlouvy —<br>e-spis                                                                                                    | Platné (pouz<br>Univerzita Tor                                                                                     | ze ty smlo<br>náše Bati ve                                                                            | uvy, u který<br>e Zlíně        | ích je uživa                      | atel aktuá                                      | ním držitel | em)             |                 |                |                |          | L                                                                                                | ucie Suchá<br>rchivář               | ıková                              | Ģ                                                                                                    | 8 🔀                           |
| Smlouvy –<br>e-spis                                                                                                    | Platné (pouz<br>Univerzita Tor<br>Založit Obéh Ú                                                                   | ze ty smlo<br>náše Bati ve<br><sup>pravy</sup> Tisk                                                   | uvy, u ktery<br>e Zlíně        | ích je uživa                      | atel aktuá                                      | ním držitel | lem)            |                 |                |                |          | Å                                                                                                | ucie Suchái<br>rchivář              | ıková                              | ¢                                                                                                    | 8 🔀                           |
| Smlouvy –<br>e-spis                                                                                                    | Platné (pouz<br>Univerzita Tor<br>Založit Oběh Ú                                                                   | z <b>e ty smlo</b><br>náše Bati ve<br><sup>pravy</sup> Tisk                                           | uvy, u ktery<br>• Zlíně        | ých je uživa                      | atel aktuá                                      | ním držitel | lem)            |                 |                |                |          | L<br>A                                                                                           | ucie Suchái<br>rchivář              | iková                              | چ<br>Platn                                                                                                    | 💡 🔀                           |
| Smlouvy –<br>e-spis                                                                                                    | Platné (pouz<br>Univerzita Tor<br>Založt Oběh ú<br>v P ¢ Uživatelská                                               | ze ty smlo<br>náše Bati ve<br>pravy Tisk<br>definice (*) Filtr (*                                     | uvy, u ktery<br>e Zlíně        | ých je uživa                      | atel aktuá                                      | ním držitel | em)<br>► ⊨ 20 → |                 |                |                |          |                                                                                                  | ucie Suchán<br>rchivář              | Iková                              | Cobrazeno 1                                                                                                    | e smlouv                      |
| Smlouvy –<br>e-spis<br>akladní<br>eferent<br>odatelna                                                                                                    | Platné (pouz<br>Univerzita Tor<br>Založit Oběh Ú<br>• P ¢ Uživatelská<br>• Dr Čislo                                | ze ty smlo<br>náše Bati ve<br>pravy Tisk<br>definice (*) Filtr (*<br>spisová značka                   | uvy, u ktery<br>e Zlíně        | ých je uživa<br><sub>Značka</sub> | atel aktuá<br>Typ (název)                       | ním držitel | em)             | Termin vyřiz I  | Druh fin. ope  | Fin. částka    | Měna     | L<br>A<br>Účinnost (od                                                                           | ucie Suchán<br>rchivář<br>Platné od | Iková<br>Platné do                 | Cobrazeno 1<br>Pop                                                                                                    | é smlouv<br>- 1 záznamů       |
| Smlouvy –<br>e-spis<br>zákładní<br>Referent<br>Podatelna<br>Spisowna                                                                                                    | Platné (pouz<br>Univerzita Tor<br>Založi Oběh Úl<br>• P ¢ Uživatelská<br>• Or Čialo                                | ze ty smlo<br>náše Bati ve<br>pravy Tisk<br>definice (*) Filtr (*<br>spisová značka                   | uvy, u ktery<br>e Zlíně<br>věc | ých je uživa<br>značka            | atel aktuá                                      | ním držitel | em)             | Termín vyříz L  | Druh fin. ope  | Fin. částka    | Ména I   | Účinnost (od                                                                                     | ucie Suchán<br>rchivář<br>Platné od | Platné do                          | Cobrazeno 1<br>Pop                                                                                                    | é smlouv                      |
| Smlouvy –<br>e-spis<br>základní<br>Referent<br>Podatelna<br>Spisovna                                                                                                    | Platné (pouz<br>Univerzita Tor<br>Založi Oběh Úl<br>• P ¢ Uživatelská<br>• or Čialo<br>• Čialo                     | ze ty smlo<br>náše Bati ve<br>pravy Tisk<br>definice ¥ Filtr ¥<br>Spisová značka<br>S-Sml 00005/20 Pe | uvy, u ktery<br>e Zlíně<br>věc | ých je uživa<br>Značka            | atel aktuá<br>Typ (název)<br>Smlouva s?finanční | ním držitel | em)             | Termin vyříz I  | Druh fin. ope  | Fin. částka    | Ména     | L<br>A<br>Üčinnost (od                                                                           | ucie Suchá<br>rchivář<br>Platné od  | Platné do 10                       | Cobrazeno 1<br>Pop                                                                                                    | é smlouv                      |
| Smlouvy –<br>e-spis<br>Základní<br>Referent<br>Podatelna<br>Spisovna<br>Výpravna                                                                                             | Platné (pouz<br>Univerzita Tor<br>Založi Oběh Új<br>• P ¢ Uživstelská<br>• Or Čialo<br>• V<br>• B ® Sml 00005/2024 | ze ty smlo<br>náše Bati ve<br>pravy Tisk<br>definice * Filtr *<br>Spisová značka<br>S-Sml 00005/20 Pe | uvy, u ktery<br>e Zlíně<br>věc | ých je uživa<br>značka            | atel aktuá<br>Typ (název)<br>Smlouva s?finanční | ním držitel | em)             | Termin vyřiz    | Druh fin. ope  | Fin. částka    | Ména I   | Učinnost (od                                                                                     | ucie Suchá<br>rchivář<br>Platné od  | Nková Platné do N1.10.2024         | Correction of the second second secon | é smlouv                      |
| Smlouvy –<br>e-spis<br>Základní<br>Referent<br>Podatelna<br>Spisovna<br>Výpravna<br>Smlouvy                                                                                  | Platné (pouz<br>Univerzita Tor<br>Založi Oběh Új<br>• P ¢ Uživstelská<br>• Or Čialo<br>• Čialo<br>• Čialo          | ze ty smlo<br>náše Bati ve<br>oravy Tisk<br>definice ¥ Fitr ¥<br>Spisová značka<br>S-Sml 00005/20 Pe  | uvy, u který<br>e Zlíně<br>věc | ých je uživa<br>Značka            | atel aktuá<br>Typ (název)<br>Smlouva s?finanční | ním držitel | em)             | Termin vyřiz    | Druh fin. ope  | Fin. částka    | Ména     | L<br>Q<br>Q<br>Q<br>Q<br>Q<br>Q<br>Q<br>Q<br>Q<br>Q<br>Q<br>Q<br>Q<br>Q<br>Q<br>Q<br>Q<br>Q<br>Q | ucie Suchái<br>rchivář<br>Platné od | Nková<br>Platné do<br>101.10.2024  | C<br>Platn<br>Zobrazeno 1<br>Pop                                                                                                    | é smlouv                      |
| Smlouvy –<br>e-spis<br>Základní<br>Referent<br>Podatelna<br>Spisovna<br>Výpravna<br>Smlouvy<br>Zpracovávané                                                                  | Platné (pouz<br>Univerzita Tor<br>Založi Oběh Új<br>• P ¢ Uživstelská<br>• Dr Čialo<br>• V<br>• B ® Sml 00005/2024 | ze ty smlo<br>náše Bati ve<br>oravy Tisk<br>definice ¥ Fitr ¥<br>Spisová značka<br>S-Sml 00005/20 Pe  | uvy, u který<br>e Zlíně<br>věc | ých je uživa<br>Značka            | atel aktuá                                      | ním držitel | em)             | Termin vyřiz    | Druh fin. ope  | Fin. částka    | Mêna I   | L<br>A<br>Účinnost (od                                                                           | ucie Suchái<br>rchivář<br>Platné od | Nková<br>Platné do 1<br>10.2024    | C<br>Platn<br>Zobrazeno 1<br>Pop                                                                                                    | é smlouv<br>- 1 záznamů<br>is |
| Smlouvy –<br>e-spis<br>Základní<br>Referent<br>Podatelna<br>Spisovna<br>Výpravna<br>Smlouvy<br>Zpradovávané<br>Platné<br>Garantem                                            | Platné (pouz<br>Univerzita Tor<br>Založi Oběh Új<br>• P ¢ Uživstelská<br>• Dr Čialo<br>• V<br>• B ® Sml 00005/2024 | ze ty smlo<br>náše Bati ve<br>pravy Tisk<br>definice ¥ Fitr ¥<br>Spisová značka<br>S-Sml 00005/20 Pe  | uvy, u který<br>a Zlíně<br>věc | ých je uživa<br>Značka            | atel aktuá                                      | ním držitel | em)             | Termin vyřiz    | Druh fin. ope  | Fin. částka    | Mêna I   | L<br>µ<br>↓<br>↓<br>↓                                                                            | ucie Suchái<br>rchivář<br>Platné od | Nková<br>Platné do 4<br>11.10.2024 | Correction of the second second secon | é smlouv<br>- 1 záznamů<br>is |
| Smlouvy –<br>e-spis<br>Základní<br>Referent<br>Podatelna<br>Spisovna<br>Výpravna<br>Smlouvy<br>Zprapůvávané<br>Platné<br>Garantem<br>Zveřejněné smlouvy<br>Veřejněné smlouvy | Platné (pouz<br>Univerzita Tor<br>Založi Oběh Ú<br>v P ¢ Uživatelská<br>Or Čislo<br>v C<br>B C Sml 00005/2024      | ze ty smlo<br>náše Bati ve<br>pravy Tisk<br>definice * Filtr *<br>Spisová značka<br>S-Sml 00005/20 Pe | uvy, u ktery<br>e Zlíně<br>věc | ých je uživa<br>Značka            | Typ (název)                                     | ním držitel | em)             | Termin vyřiz    | Druh fin. ope  | Fin. částka    | Měna I   | ÜČinnost (od                                                                                     | ucie Suchán<br>rchivář<br>Platné od | Nková<br>Platné do<br>31.10.2024   | C<br>Platn<br>Zobrazeno 1<br>Pop                                                                                                    | é smlouv<br>- 1 záznamů<br>is |
| Smlouvy –<br>e-spis<br>Základní<br>Referent<br>Podatelna<br>Spisovna<br>Výpravna<br>Smlouvy<br>Zpratovávané<br>Platné<br>Garantem<br>Zveřejněné smlouvy<br>k připomínkování  | Platné (pouz<br>Univerzita Tor<br>Založit Oběh Ú<br>Uživatelská<br>Dr Čislo                                        | ze ty smlo<br>náše Bati ve<br>pravy Tisk<br>definice * Filtr *<br>Spisová značka<br>S-Sml 00005/20 Pe | uvy, u který<br>e Zlíně        | ých je uživa<br>Značka            | Typ (název)                                     | ním držitel | em)             | Termin vyřiz    | Druh fin. ope  | Fin. částka    | Mêna I   | Üčinnost (od                                                                                     | ucie Suchán<br>rchivář<br>Platné od | 1ková<br>Platné do<br>31.10.2024   | C<br>Platn<br>Zobrazeno 1<br>Pop                                                                                                    | é smlouv                      |

#### 8. Zrušení nerealizované smlouvy

Může se stát, že smlouva proběhne připomínkováním a schvalováním (referátník), ale nakonec není uzavřena. V tomto případě to v podstatě není dokument – smlouva, ale pouze návrh/koncept a neměl by být v evidenci (nepůjde do spisovny ani ke skartaci.) Postup:

Pokud ještě nejsou připomínky ukončeny (neuplynul termín pro vkládání připomínek): Připomínky – Ukončit

| e-spis                                                                                                    | Univerzit                                                                                                   | a Iomase Ba                                              | iti ve ∠line                      |                                                                              |                                                                          |                                                                |           |          |        | Meto<br>spiso | dik spisové služby a<br>vny | (J) (Z) (Z) (Z) (Z) (Z) (Z) (Z) (Z) (Z) (Z |
|----------------------------------------------------------------------------------------------------|----------------------------------------------------------------------------------------------------|----------------------------------------------------------|-----------------------------------|------------------------------------------------------------------------------|--------------------------------------------------------------------------|----------------------------------------------------------------|-----------|----------|--------|---------------|-----------------------------|--------------------------------------------|
| ල් 🗅 🐯 🔗 🔍                                                                                                    | Založit Obe                                                                                                 | ih Úpravy Tis                                            | k                                 |                                                                              |                                                                          |                                                                |           |          |        |               |                             |                                            |
| Základní                                                                                                    | Profil Histo                                                                                                | rie Referátník /                                         | Aktéři Souvis. objekty S          | ouvis. subjekty El. dok                                                      | umenty Připomí                                                           | nky Registratur                                                | у         |          |        |               |                             | Na stole - Smlou                           |
| Referent                                                                                                    | UID:                                                                                                    | utbzes9208118c                                           |                                   | Držitel: 10                                                                  | 0010501 (Lucie Such                                                      | nánková)                                                       |           |          |        |               |                             |                                            |
| Na stole<br>Oběhové kopie<br>Přijaté<br>Vlastní neevidované<br>Termínované<br>Ukončené<br>Nevyřízené<br>Přerušené<br>Vypravení<br>Externí aplikace<br>Úřední decka | Číslo jednací:<br>Spisová značka:<br>Stav:<br>Předmět smlouvy:<br>Značka:<br><u>Připomínky ¥</u><br>Upravit | Sml 00019/2024<br>Připomínkování<br>Servisní smlouva - v | rýtahy U13                        | Zpracovatel: 11<br>Založeno: 16<br>Převzato (or.): 16<br>Kolo: 1<br>Forma: d | 0010591 (Lucie Such<br>5.10.2024<br>5.10.2024<br>5.10.2024<br>igitální v | Tánková)<br>Změněno: 1<br>Ukončeno:<br>Přip./podepsat 3<br>do: | 6.10.2024 | )        |        |               |                             |                                            |
| Nepřijato spisovnou                                                                                                    | C <u>Ukončit</u>                                                                                            | a definice 🕷 🛛 Filtr 🕷                                   | ]                                 |                                                                              | 14 <4                                                                    | 1   >> >1 20                                                   | <b>~</b>  |          |        | Z             | obrazeno 1 - 1 záznam       | ů                                          |
|                                                                                                    | Zrusit                                                                                                    | Pořadí 🜲                                                 | Připomínkující                    | Vložil                                                                       | Da                                                                       | tum vložení                                                    | ,         | (objektu | text   | Ukonč         | eno                         | Vypořádání                                 |
|                                                                                                    | Vypořádat                                                                                                   | Pra                                                      | acovnice centrální podatelny (Rei | 10000049 (Renáta Šilbersk                                                    | (á) 16.10.2024                                                           |                                                                | SM        |          | 500 Kč | Ano           | final                       |                                            |

1. Varianta: Na stole – otevřít dokument – Úpravy – Vyřídit smlouvu (z Na stole se přesune do Ukončené.)

Ukončené – otevřít dokument – Úpravy – Znovuotevřít smlouvu, Úpravy – Zrušit smlouvu – Důvod: storno (popř. smlouva neuzavřena…)

2. Varianta: dopsat do předmětu smlouvy "STORNO", a předat oběhem paní Bobálové, která smlouvu zruší.

| Profil Histo       | orie Referátník Aktéři Souvis. objekty Souv | vis. subjekty El. | dokumenty Přip              | omínky Registratury   |
|--------------------|---------------------------------------------|-------------------|-----------------------------|-----------------------|
| UID:               | utbzes9208118c                              | Držitel:          | 10010501 (Lucie Suchánková) |                       |
| Číslo jednací:     | Sml 00019/2024                              | Zpracovatel:      | 10010501 (Lucie Suchánková) |                       |
| Spisová značka:    |                                             | Založeno:         | 16.10.2024                  | Změněno: 16.10.2024   |
|                    |                                             | Převzato (or.):   | 16.10.2024                  | Ukončeno:             |
| Stav:              | Připomínkování                              | Kolo:             | 1                           | Přip./podepsat<br>do: |
| Předmět smlouvy    | STORNO þervisní smlouva - výtahy U13        |                   |                             | ×                     |
| Značka:            | Forma: digitální v 🕅 Komentare              |                   |                             |                       |
| Klíčová slova:     | え 音                                         |                   |                             |                       |
| Třídění - věcná sk | supina a typ                                |                   |                             |                       |
| Počet listů:       | 1 Počet příloh: 2 List.,sv.příloh: Druh př  | íloh:             |                             |                       |
| Typ zakázky:       | <b>~</b>                                    |                   |                             |                       |
| Agendové číslo:    |                                             | න 🕆               |                             |                       |
| Atr1 sml uživ:     |                                             |                   |                             |                       |
| att cml 2 lužive   |                                             |                   |                             |                       |